### HOLMAN ø41mm Solar Spotlight Kit

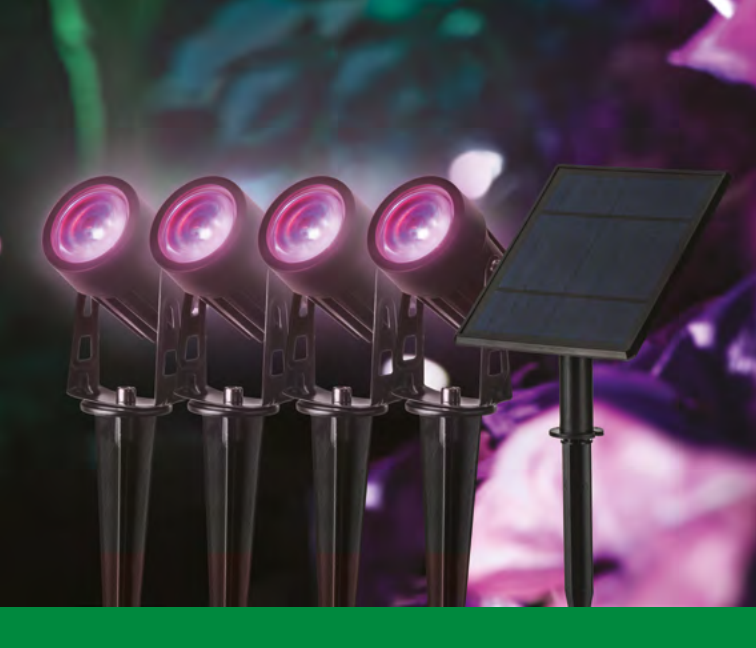

www.holmanindustries.com.au

### **User Guide**

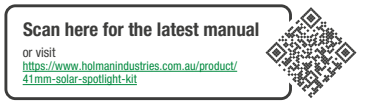

IOS is a trademark of Apple Inc. Android is a trademark of Google LLC. The Android robot is reproduced or modified from work created and shared by Google and used according to terms described in the Creative Commons 3.0 Attribution License. All other content is Copyright © Holman Industries 2023

#### **PRODUCT CODE: SWC4000**

2 of 18

### Contents

| 4  |
|----|
| 4  |
| 5  |
| 5  |
| 8  |
| 10 |
| 11 |
| 12 |
| 12 |
| 14 |
| 16 |
| 17 |
|    |

### **Overview**

#### **Package Content**

- 1. 4× 41mm Spotlights [a]
- 2. 1× Solar Panel [b]

**A** No modification or addition to the light configuration is possible

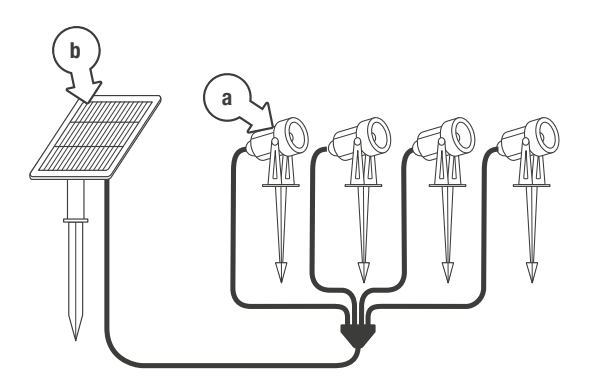

### Setup

#### Preparation

- Before use the panel must be charged, this can only happen if the lights are on.
- Place the panel on a flat surface to see the lights glow, this will confirm if the lights are on or off.
- If the lights don't glow press the on/off button on the panel to turn the lights on.
- 4. Place the panel in a sunny position to charge.

#### Installing Holman Home

1. Download *Holman Home* to your mobile device via the

**É App Store** or

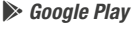

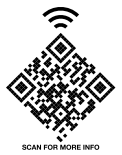

2. Open *Holman Home* on your mobile device

- You may be prompted to allow notifications-the app can still function if you choose to opt out
- 3. Tap SIGN UP
- Read our User Agreement and Privacy Policy and tap AGREE if you wish to proceed
- Follow the prompts to register a *Holman Home* account with your email address

#### A Ensure your country details are correct at this stage

- You must allow the 'Discovering Nearby Device' permission (or Bluetooth® permission, depending on your phone operating system) – this allows Bluetooth® mesh products to be added into Holman Home
- You may be prompted to allow access to your location. This allows the app to show weather information-it will still function if you choose to opt out

#### Bluetooth® Connection

- Ensure you and your smartphone are close to your light kit during the connection process - you may need to prompt pairing mode.
- Your lighting kit will perform preset schedules from the app, even if your smartphone is out of *Bluetooth®* connection range (schedules must be sent within Bluetooth® range)

#### Pairing

- 1. Pairing can only be done after the panel has charged
- Pairing of the solar lights is via Bluetooth<sup>®</sup> mesh, please ensure you have allowed the Bluetooth<sup>®</sup> (iOS) or Nearby Devices (Android) permission.
- Place the panel on a flat surface or use dark cloth to cover the panel (to block light).
- Your Spotlights should now be on and red – this means they are in pairing mode. These lights do not flash, they will simply appear to be on and red (default/pairing mode).
- Tap 'Add Device' from the Holman Home Home screen, you will see the solar panel appear under 'Discovering Devices'

6. Press '**Add**' [a] to commence pairing

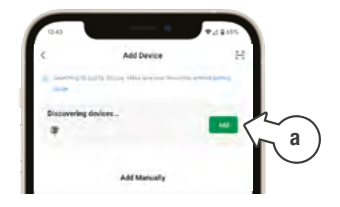

 When you see the blue circle [b] appear on the 'Add Device' screen please tap it to commence pairing

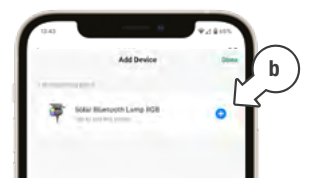

 After 30 seconds to 1 minute the light will be successfully added

#### Pairing (continued)

- 9. Tap '**Done**' to complete pairing
- 10. You will now see the Solar Bluetooth Lamp 'Home' page [c]

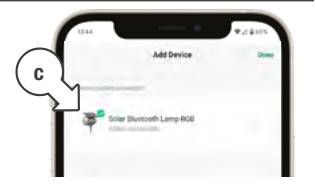

- If you are still within
  Bluetooth<sup>®</sup> range you will see a power on/off icon
- If you're out of range, the Bluetooth<sup>®</sup> symbol will appear greyed out

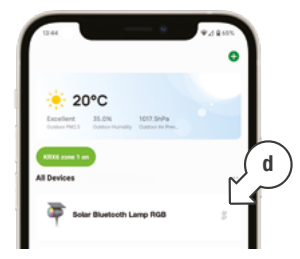

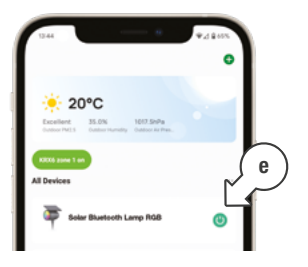

### Functions

#### **Key Functions**

1. Battery [a]

This is displayed via the panels at the top of the screen with a % of charge also shown

#### Energy saving toggle [b]

If this is on you cannot adjust the lights (**Bluetooth®** communication is cut to preserve power)

#### 2. Colour Wheel [c]

This is set at red by default, click anywhere on the colour wheel to change colour (white is the central circle)

#### 3. Brightness [d]

This is the number shown in the centre of the colour wheel, touch and drag to move the value up and down

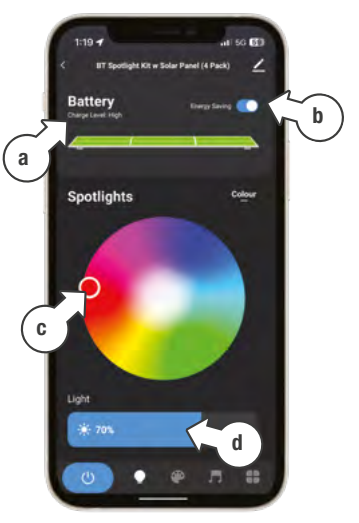

### Functions

#### **Key Functions (continued)**

- Power on/off (blue icon = on)
- 2. Lightbulb home page
- 3. Pallete scenes
- 4. Music
- 5. Schedule and low power message

#### Scenes

- Touch a scene button to use the scene [a]
- The custom scene button can be used to create your own scene/s (up to 5 custom scenes)

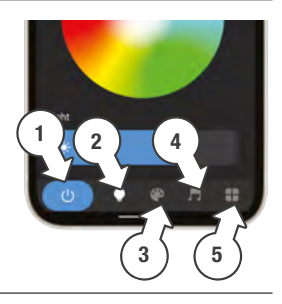

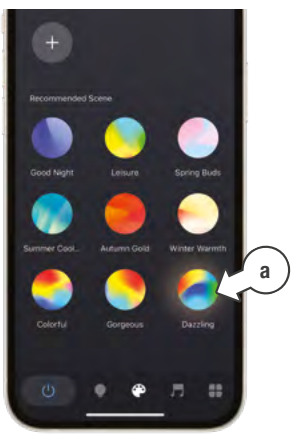

### **Functions**

#### Music model

 Requires audio recording permission, as this uses the device microphone to work

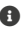

 Lights will change colour (dance) to the beat

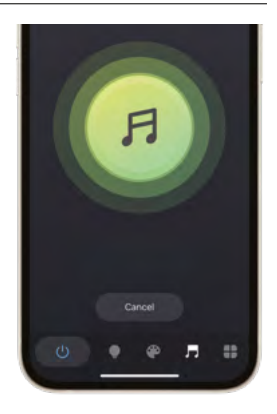

#### Schedule

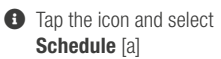

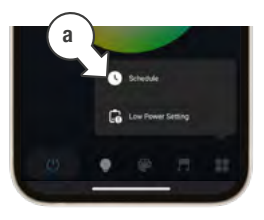

- Schedules are set side by side - start time is on the left, and end time on the right
- 1 24hr (military) time is used for setting the schedule

### Functions (continued)

#### Schedule (continued)

For day of the week selection blue circles [a] are 'on' (selected), while black circles [b] are 'off' (not selected)

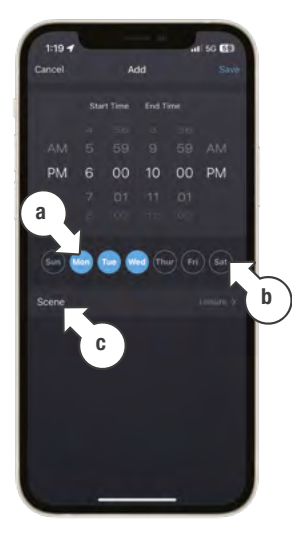

- There is the option to keep the current state or turn on with a scene via 'Scene' [c]
- More than one schedule can be used to have different times on different days (i.e weekdavs/weekends)

| 1-10-4            |          |             |
|-------------------|----------|-------------|
| 1-19-4            | Cohadula | all 50 (20  |
| `                 | Juneaute |             |
| There may be an a |          | a in timing |
| 06:00 PM - 1      | 10:00 PM | -           |
| Science Lengue    |          |             |
|                   |          |             |
|                   |          |             |
|                   |          |             |
|                   |          |             |
|                   |          |             |
|                   |          |             |
|                   |          |             |
|                   |          |             |
|                   |          |             |
|                   |          |             |
|                   |          |             |
|                   |          |             |
|                   |          |             |
| 0                 |          |             |
|                   |          |             |
|                   |          |             |

# Troubleshooting

- If you're unable to pair the Solar Panel. it may not have enough charge. Please allow it to charge further before reattempting pairing. There is no alternate pairing method for this device
- 1 user at a time, if more than 1 person is trying to enter the light they will not be able to get control until the first person has exited.

The primary user (current user) will see a green on/ off power icon [a] when they have control

Other users within the same home will see a Bluetooth® symbol [b] with a cross through it.

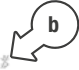

To take control, attempt to open the light in the app. vou may need to open/close more than once to gain/ regain control

1 To remove the device from Holman Home, tap the pencil at the top right of the screen, then 'remove device' at the bottom of the screen.

> Because this device is Bluetooth® there is no 'cloud' connection, the device will only offer 'Disconnect and wipe data'

Once the device is removed. it will return to pairing mode. This is confirmed by the lights turning red again.

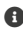

#### Need help? Just ask!

The Holman website has a host of additional information on features. Head to support.holmanindustries.com.au for more tips, tricks and support content.

If you still need help, feel free to email our friendly Customer Service team at support@holmanindustries.com.au or call at 08 9416 9999.

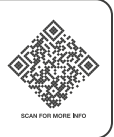

## **Specifications**

#### Solar Spotlight

| Input             | 240V AC      |  |
|-------------------|--------------|--|
| Output            | 12V DC       |  |
| Light Output      | 1W per light |  |
| Pack Output       | 4W total     |  |
| Panel Output      | 5.5W         |  |
| Charge Time       | 8 hrs        |  |
| Size              | ø41mm        |  |
| Height            | 245mm        |  |
| Colour            | RGB          |  |
| Waterproof Rating | IP65         |  |
| Housing           | Plastic      |  |

### Warranty

#### 2 Year Replacement Guarantee

Holman Industries offers a 2 year replacement guarantee with this product.

In Australia our goods come with guarantees that cannot be excluded under the Australian Consumer Law. You are entitled to a replacement or refund for a major failure and compensation for any other reasonably foreseeable loss or damage. You are also entitled to have the goods repaired or replaced if the goods fail to be of acceptable quality and the failure does not amount to a major failure.

As well as your statutory rights referred to above and any other rights and remedies you have under any other laws relating to your Holman product, we also provide you with a Holman guarantee.

Holman Industries guarantees this product against defects caused by faulty workmanship and materials for 2 years domestic use from the date of purchase. During this guarantee period Holman Industries will replace any defective product. Packaging and instructions may not be replaced unless faulty.

In the event of a product being replaced during the guarantee period, the guarantee on the replacement product will expire 2 years from the purchase date of the original product, not 2 years from the date of replacement. To the extent permitted by law, this Holman Replacement Guarantee excludes liability for consequential loss or any other loss or damage caused to property of persons arising from any cause whatsoever. It also excludes defects caused by the product not being used in accordance with instructions, accidental damage, misuse, or being tampered with by unauthorised persons, excludes normal wear and tear and does not cover the cost of claiming under the warranty or transporting the goods to and from the place of purchase.

Should you suspect your product may be defective and need some clarification or advice please contact us directly:

1300 716 188 support@holmanindustries.com.au 11 Walters Drive, Osborne Park 6017 WA

If you are certain your product is defective and is covered by the terms of this warranty, you will need to present your defective product and your purchase receipt as proof of purchase to the place you purchased it from, where the retailer will replace the product for you on our behalf.

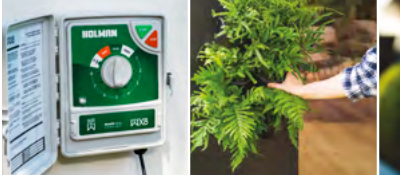

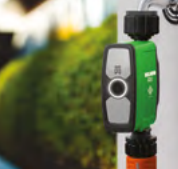

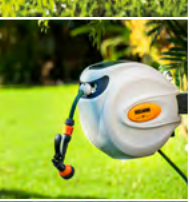

### Thanks for being a #SMARTGARDENER

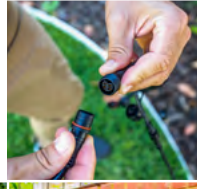

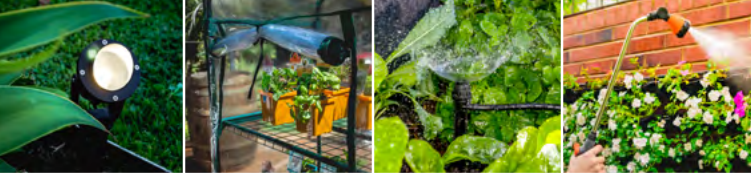

#### We really appreciate having you as a customer, and would like to say thank you for choosing us.

We recommend registering your new product on our website. This will ensure we have a copy of your purchase and activate an extended warranty. Keep up to date to with relevant product information and special offers available through our newsletter.

www.holmanindustries.com.au/product-registration/

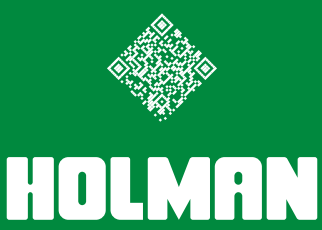

For the #SMARTGARDENER D

Copyright © 2023 Holman Industries